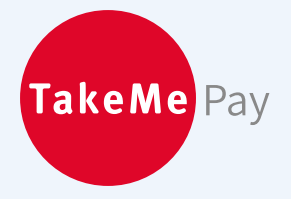

## TakeMe Pay 伝票QR決済 スタートガイド

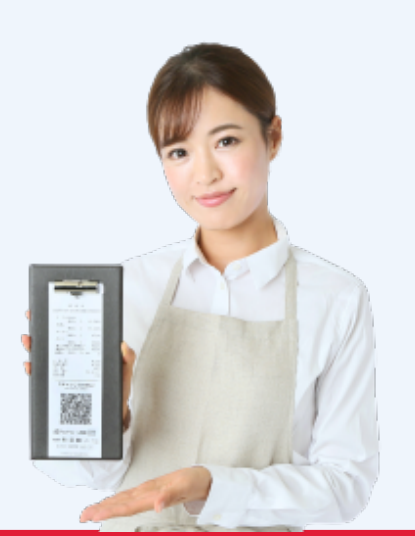

## [初回設定用] 初めてご利用の方へ(ご利用準備)

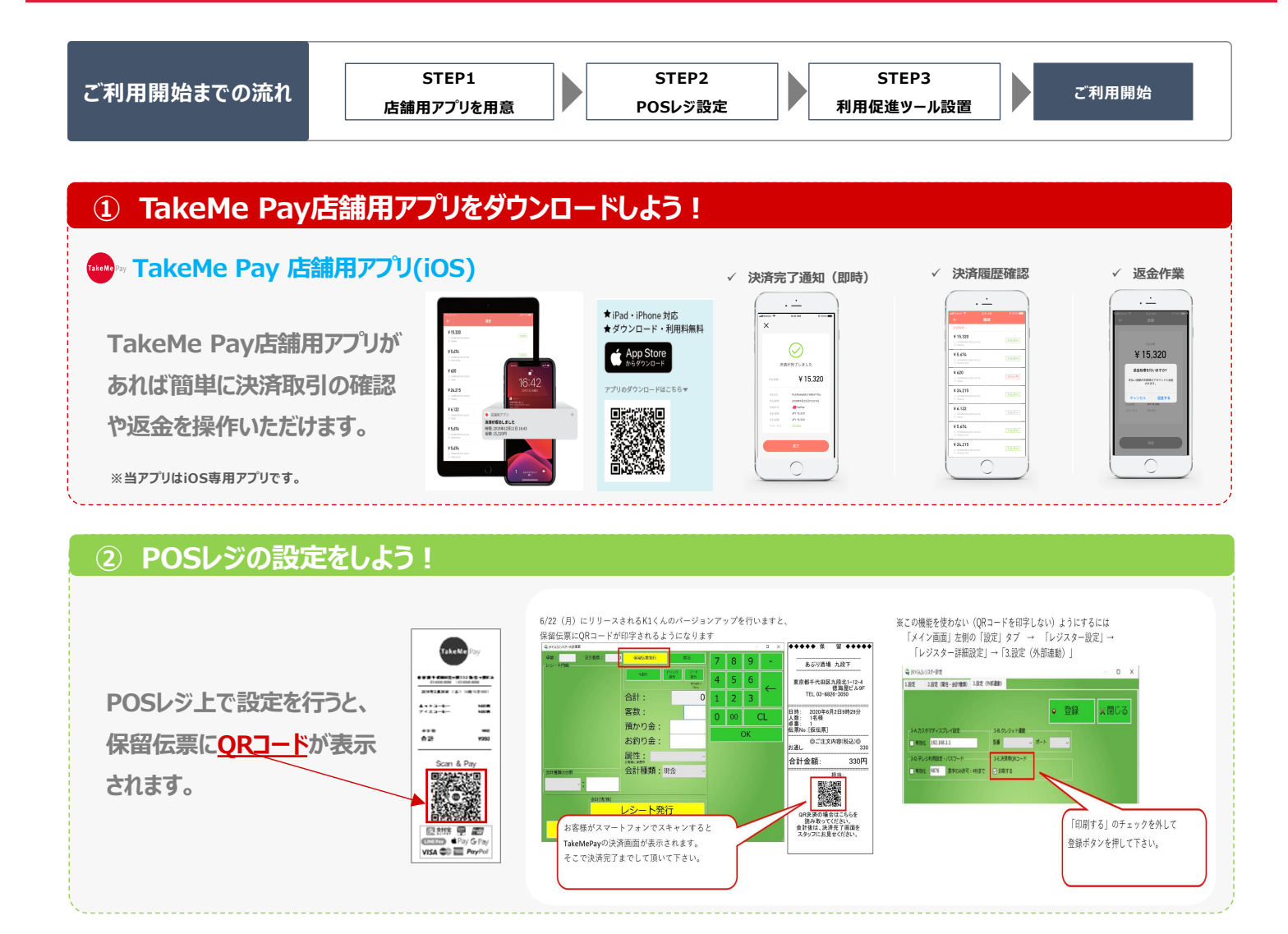

## ③ 利用促進ツールを設置しよう!

2の設定が完了したら、
同梱の「利用促進ツール」を
設置しましょう!

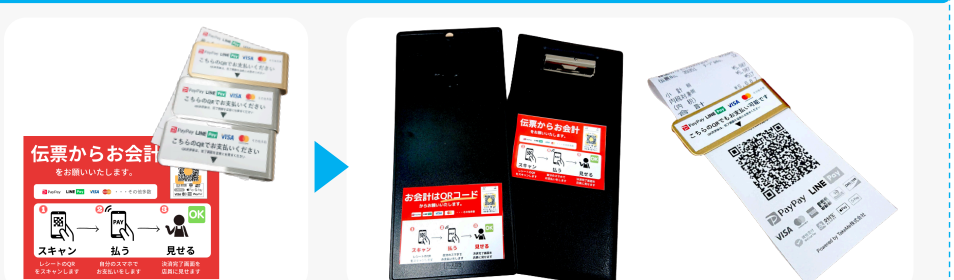

## TakeMe Pay 伝票QR決済 お会計の流れ

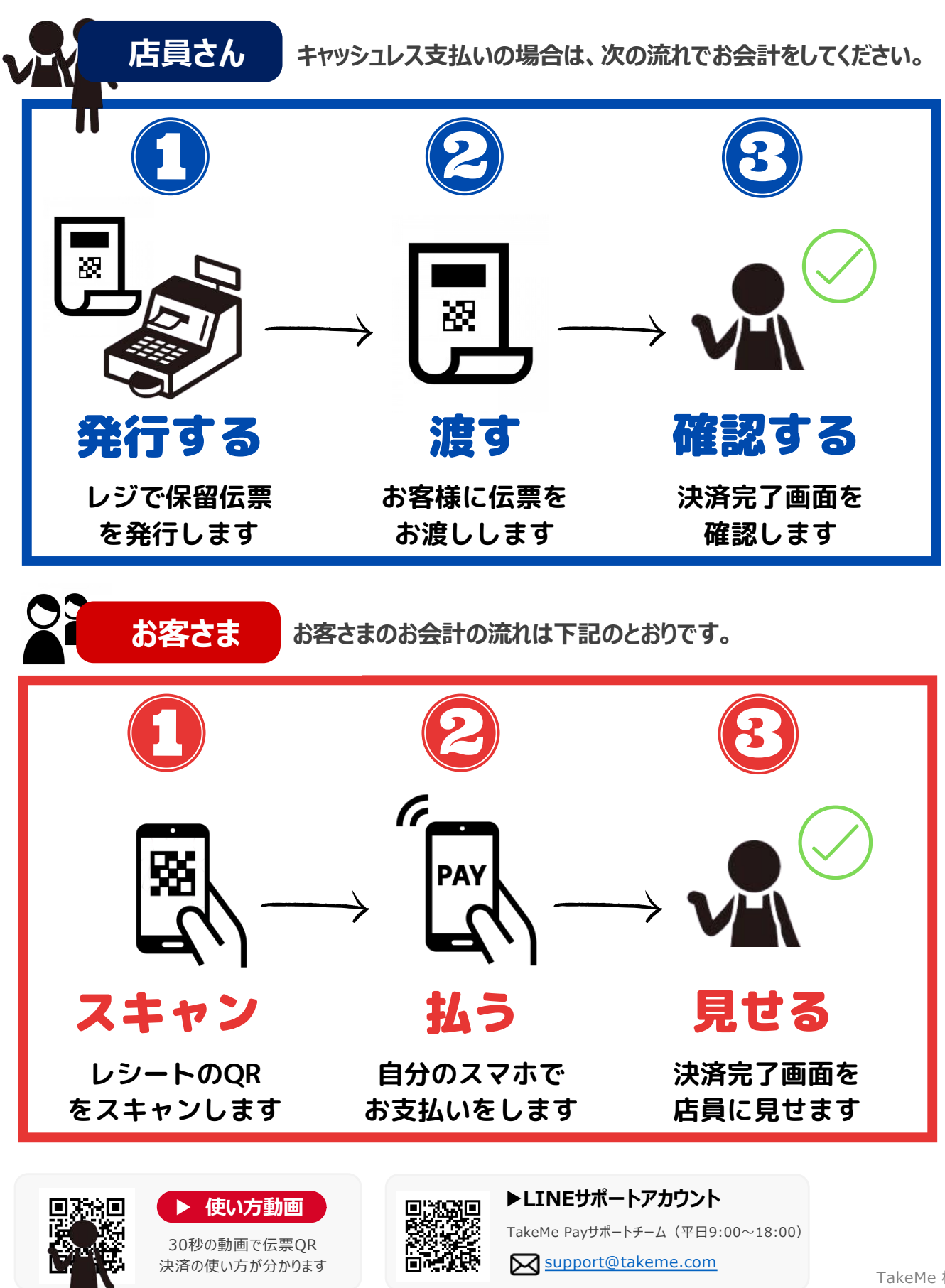

TakeMe 株式会社 TakeMe K.K. All rights reserved.

**TakeMe** 

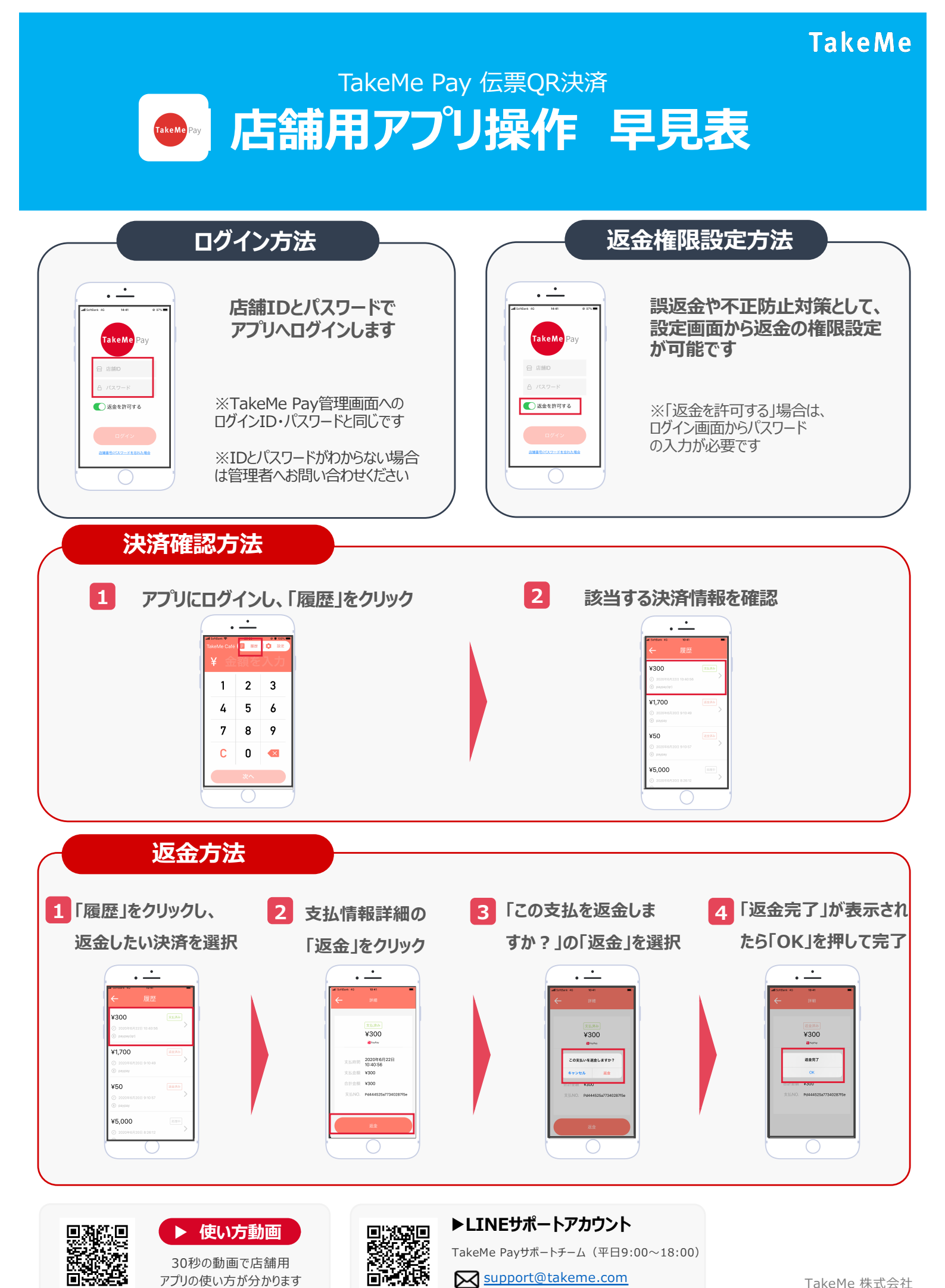

TakeMe 株式会社 TakeMe K.K. All rights reserved.